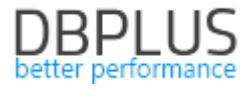

# <u>DBPLUS</u> <u>Performance Monitor dla PostgreSQL</u> <u>opis zmian w wersji 2020.1</u>

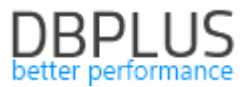

# Spis treści

| Nowośc | ci w wersji 2020.1                                   | 3  |
|--------|------------------------------------------------------|----|
| 1.1    | Grid manager Load Trends/SQL details                 | 3  |
| 1.2    | Formatowanie tekstu zapytań                          | 5  |
| 1.3    | Szybkie przejście do historii sesji dla zapytań      | 5  |
| 1.4    | Zapamiętywanie ustawień na ekranie                   | 6  |
| 1.5    | Usprawnienia ogólne                                  | 7  |
| 1.5.   | 1 Separate Plans jako domyślny wykres na SQL Details | .7 |
| 1.5.   | 2 Uprawnienia użytkownika monitoringu                | .8 |
| 1.5.   | 3 Slow SQLs dodanie kolumny Buffer quality           | .9 |
| 1.5.   | 4 Podgląd plików logów w przeglądarce 1              | 0  |
| 1.5.   | 5 Usprawnienie w Locked Objects 1                    | 0  |
| 1.5.   | 6 Weryfikacja procedury monitorującej1               | 1  |
| 1.5.   | 7 Informacja o nowych wersjach aplikacji 1           | 4  |

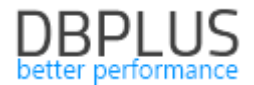

Poniżej prezentujemy wykaz zmian w systemie DBPLUS Performance Monitor do monitoringu instancji PostgreSQL.

#### Nowości w wersji 2020.1

# 1.1 Grid manager Load Trends/SQL details

Wprowadziliśmy funkcjonalność zmiany ustawienia dla tabel widocznych na stronach aplikacji. Możliwość zmiany ustawień będzie wprowadzana etapami w każdym kolejnym release będą dodawane kolejne tabele. W pierwszej kolejności została wprowadzona na stronach **Load Trends** oraz **SQL Details**.

Użytkownik dla wspomnianych tabel na stronach ma możliwość zmiany dla każdej z kolumn:

- Kolejności wyświetlanych kolumn
- Widoczność kolumn
- Zmianę formatu
- Zmianę precyzji
- Zmianę szerokości

Dodatkowo jest obecnie możliwość ukrywania paska podsumowania (Summary rows) na każdej ze stron, wykorzystując ustawienia dostępne po naciśnięciu ikony **[trybika]**. Tak jak wcześniej dane zawarte w grid mozna dowolnie wyeksportować do pliku.

#### Kolejność wyświetlanych kolumn

Zmiana kolejności kolumn polega na kliknięciu na nagłówek danej kolumny, przytrzymanie klawisza myszki i przeciągnięcie kolumny i upuszczenie w oczekiwane miejsce na tabeli.

| POSTGRE    | SQL TRENDS STA | ATISTICS   |                    |       |                     |              |                      |           |           |           |           |                    |         |                     |                     |               |                | Clear selection | ٥ |
|------------|----------------|------------|--------------------|-------|---------------------|--------------|----------------------|-----------|-----------|-----------|-----------|--------------------|---------|---------------------|---------------------|---------------|----------------|-----------------|---|
| Logdate    | Elapsed Time   | Executions | Active<br>sessions | Biks  | Rike dirbid<br>read | Blks written | Temp blks<br>written | Wait time | IO time   | Lock time | Rollbacks | Tuples<br>returned | Rows    | No of temp<br>files | Data writen to temp | Blk read time | Blk write time | Blks hit        |   |
|            | [Seconds]      |            |                    |       |                     | [Blocks]     | [Blocks]             | [Seconds] | [Seconds] | [Seconds] |           |                    | [Rows]  |                     | [MB]                | [Seconds]     | [Seconds]      | [Blocks]        |   |
| 2020-02-28 | 409.030        | 86 827     | 0                  | 121   | llocks] 29 689      | 9 0          | 28 188               | : O       |           | 0 0       | 3 751     | 22 097 964         | 455 787 | 37                  | 220 MB              | . 0           |                | 2 331 374       |   |
| 2020-03-02 | 78.360         | 55 821     | 0                  | 31:   | 3 22 705            | 5 0          | 22 127               | 0         | 0         | 0         | 2 760     | 16 272 699         | 308 416 | 29                  | 173 MB              | 0             | (              | 1 497 210       |   |
| 2020-03-03 | 158.780        | 60 155     | 0                  | 34    | 4 22 259            | ) (          | 21 274               | 0         | 0         | 0         | 2 974     | 17 803 563         | 310 732 | 28                  | 166 MB              | 0             | (              | 1 599 230       |   |
| 2020-03-04 | 217.670        | 59 481     | 0                  | 6 15  | 20 756              | 5 (          | 20 668               | : C       | 0         | 0         | 2 937     | 20 901 482         | 338 158 | 27                  | 161 MB              | . 0           |                | 1 796 034       |   |
| 2020-03-05 | 151.890        | 63 469     | 0                  | 1 00: | 3 23 097            | 7 0          | 22 964               | 1         | 0         | 0         | 3 087     | 23 357 777         | 352 929 | 30                  | 179 MB              | 0             |                | 1 863 128       |   |
| 2020-03-06 | 166.140        | 61 587     | 0                  | 63    | 3 22 912            | 2 0          | 22 924               | C         |           | 0         | 2 839     | 25 747 499         | 359 203 | 30                  | 179 MB              | 0             | (              | 1 987 850       |   |
| 2020-03-09 | 77.110         | 51 877     | 0                  | 49    | 5 21 084            | 4 0          | 20 720               | C         | 0         | 0         | 2 574     | 15 619 704         | 279 140 | 27                  | 162 MB              | 0             |                | 1 466 907       |   |
| 2020-03-10 | 110.700        | 59 781     | 0                  | 36    | 24 667              | 7 0          | 23 790               | C         | 0         | 0         | 2 944     | 18 680 150         | 306 760 | 31                  | 186 MB              | 0             |                | 1 665 009       |   |
| 2020-03-11 | 83.500         | 48 204     | 0                  | 52    | 5 20 303            | 3 (          | 19 157               |           | 0         | 0         | 2 397     | 16 038 215         | 260 606 | 25                  | 150 MB              | 0             | (              | 1 411 514       |   |
| 2020-03-12 | 107.870        | 67 061     | 0                  | 12 03 | 26 495              | 5 0          | 26 892               | 0         |           | 0         | 3 119     | 25 940 476         | 369 647 | 35                  | 210 MB              | 0             | (              | 2 059 855       |   |

#### Widoczność kolumn

Ukrywanie kolumny odbywa się poprzez kliknięcie prawym przyciskiem myszy na nagłówek kolumny który ma zostać ukryty. Zostanie otworzone podręczne menu w którym należy wskazać przycisk ukrycia kolumny **[Hide column]**. Wskazana kolumna zostaje ukryta.

| POSTGRES   | QL TRENDS         | STATI STIC S |            |           |           |                 |                 |                   |                      |    |         |
|------------|-------------------|--------------|------------|-----------|-----------|-----------------|-----------------|-------------------|----------------------|----|---------|
| Logdate    | Elapsed<br>Time 🔺 | Rows         | Executions | Blks hit  | Blks read | Blks<br>dirtied | Blks<br>written | Temp blks<br>read | Temp blks<br>written | Wa | it time |
|            | [Seconds]         | [Rows]       |            | [Blocks]  | [Blocks]  | [Block:         | Blks dirtied co | lumn propertie    | es                   | ×  | econds] |
| 2020-03-09 | 77.11             | 279 140      | 51 877     | 1 466 907 | 496       | 21 (            | Unite forme     |                   | Blocks               |    | 0       |
| 2020-03-02 | 78.36             | 308 416      | 55 821     | 1 497 210 | 313       | 22 7            | Units forma     |                   |                      |    | 0       |
| 2020-03-11 | 83.50             | 260 606      | 48 204     | 1 411 514 | 525       | 20 3            | Number forn     | nat               | tandard              | *  | 0       |
| 2020-03-12 | 107.87            | 369 647      | 67 061     | 2 059 855 | 12 030    | 26 4            | Precision       |                   | 0                    | -  | 0       |
| 2020-03-10 | 110.70            | 306 760      | 59 781     | 1 665 009 | 369       | 24 6            | <u>Г</u>        | Hide colu         | m                    |    | 0       |
| 2020-03-05 | 151.89            | 352 929      | 63 469     | 1 863 128 | 1 003     | 23 (            |                 |                   | ŀ                    |    | 1       |
| 2020-03-03 | 158.78            | 310 732      | 60 155     | 1 599 230 | 344       | 22 2            |                 | Apply             |                      |    | 0       |
| 2020-03-06 | 166.14            | 359 203      | 61 587     | 1 987 850 | 633       | 22 91           | 2 0             | 22 954            | 22 924               |    | 0       |

Odkrycie kolumny można wykonać klikając w przycisk **[trybika]** w prawym górnym rogu tabeli. Po otwarciu podręcznego menu, wybieramy opcje **[Show hidden columns]**, następnie wskazujemy

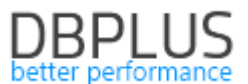

kolumnę którą chcemy ponownie odkryć w tabeli. Odkryta kolumna będzie pojawiać się jako ostatnia po prawej stronie tabeli.

|   | POSTGRES   | AL TRENDS ST      | ATISTICS |           |                 |                   |                      |           |                    |          |           |         |           |                    |                   |                    | - Fi        |             |     |     | Gr   | d options   |        | ction          | φ.  |
|---|------------|-------------------|----------|-----------|-----------------|-------------------|----------------------|-----------|--------------------|----------|-----------|---------|-----------|--------------------|-------------------|--------------------|-------------|-------------|-----|-----|------|-------------|--------|----------------|-----|
|   | Logdate    | Elapsed<br>Time • | Rows     | Blks hit  | Blks<br>dirtied | Temp blks<br>read | Temp blks<br>written | IO time   | Active<br>sessions | Sessions | Connectio | Commits | Rollbacks | Tuples<br>returned | Tuples<br>fetched | Tuples<br>inserted | Tup<br>upda |             | · • |     | Sh   | ow hidden c | olumns | Blk wr<br>time | ite |
|   |            | [Seconds]         | [Rows]   | [Blocks]  | [Blocks]        | [Blocks]          | [Blocks]             | [Seconds] |                    |          |           |         |           |                    |                   |                    |             |             |     |     |      |             |        | [Secon         | ds] |
| ł | 2020-03-09 | 77.11             | 279 140  | 1 466 907 | 21 084          | 20 747            | 20 720               | (         | 0                  | 10       | 221       | 34 014  | 2 574     | 15 619             | 1 696 148         | 23 612             | 9           |             |     |     |      |             |        |                | 0   |
|   | 2020-03-02 | 78.36             | 308 416  | 1 497 210 | 22 705          | 22 156            | 22 127               | (         | 0 0                | 11       | 259       | 36 694  | 2 760     | 16 272             | 1 680 252         | 25 262             | 10          | + Lock time |     |     | Re   |             |        |                | 0   |
|   | 2020-03-11 | 83.50             | 260 606  | 1 411 514 | 20 303          | 19 182            | 19 157               | (         | 0 0                | 10       | 205       | 31 745  | 2 397     | 16 038             | 1 369 643         | 21 825             | 9 2         | 37 21 418   |     | 0 2 | 5 EX |             |        |                | 0   |
|   | 2020-03-12 | 107.87            | 369 647  | 2 059 855 | 26 495          | 26 927            | 26 892               | (         | 0 0                | 10       | 292       | 43 992  | 3 119     | 25 940             | 2 164 687         | 29 606             | 12 3        | 73 24 629   |     | 0 3 | 5 Ex |             |        | a              | 0   |
|   | 2020-03-10 | 110.70            | 306 760  | 1 665 009 | 24 667          | 23 821            | 23 790               | (         | 0 0                | 10       | 257       | 39 351  | 2 944     | 18 680             | 1 594 995         | 26 992             | 11.4        | 95 13 382   |     | 0 3 | 1 18 | 5 MB        | 0      | 0              | 0   |
|   | 2020-03-05 | 151.89            | 352 929  | 1 863 128 | 23 097          | 22 994            | 22 964               | (         | 0 0                | 16       | 421       | 41 915  | 3 087     | 23 357             | 1 867 391         | 28 029             | 11 3        | 56 20 597   |     | 0 3 | 0 17 | 9 MB        | 0      | 0              | 0   |
|   | 2020-03-03 | 158.78            | 310 732  | 1 599 230 | 22 259          | 21 302            | 21 274               | (         | 0 0                | 12       | 278       | 39 813  | 2 974     | 17 803             | 1 414 794         | 27 081             | 11 2        | 00 12 110   |     | 0 2 | 8 16 | 5 MB        | 0      | 0              | 0   |
|   | 2020-03-06 | 166.14            | 359 203  | 1 987 850 | 22 912          | 22 954            | 22 924               | (         | 0 0                | 14       | 359       | 41 954  | 2 839     | 25 747             | 2 045 668         | 25 653             | 10 3        | 20 21 641   |     | 0 3 | 0 17 | 9 MB        | 0      | 0              | 0   |
|   | 2020-03-04 | 217.67            | 338 158  | 1 796 034 | 20 756          | 20 695            | 20 668               | (         | 0                  | 16       | 377       | 41 716  | 2 937     | 20 901             | 1 660 824         | 23 436             | 9 5         | 18 19 064   |     | 0 2 | 7 16 | I MB        | 0      | 0              | 0   |

#### Zmiana formatu danych /precyzji

W celu zmiany ustawień formatu danych, precyzji należy kliknąć prawym przyciskiem myszy na nagłówek kolumny dla której chcemy zmienić dane. Po wprowadzeniu zmian, należy zapisać zmiany klikając przycisk **[Apply]**.

| POSTGRES   | SQL TRENDS      | STATISTIC S    |                |                   |                   |                      |           |                 |          |          |         |           |                    |                   |                    |                   |                   |           |
|------------|-----------------|----------------|----------------|-------------------|-------------------|----------------------|-----------|-----------------|----------|----------|---------|-----------|--------------------|-------------------|--------------------|-------------------|-------------------|-----------|
| Logdate    | Elapsed<br>Time | Rows           | Blks hit       | Blks<br>dirtied • | Temp blks<br>read | Temp blks<br>written | IO time   | Active sessions | Sessions | Connecti | Commits | Rollbacks | Tuples<br>returned | Tuples<br>fetched | Tuples<br>inserted | Tuples<br>updated | Tuples<br>deleted | Conflicts |
|            | [Secon El       | apsed Time col | umn properties | ж                 | [Blocks]          | [Blocks]             | [Seconds] |                 |          |          |         |           |                    |                   |                    |                   |                   |           |
| 2020-03-02 | 4               |                | Sam            | ando              | 0                 | 0                    | 0         | 0               | 1        | 87       | 10 974  | 47        | 893 425            | 46 707            | 0                  | 0                 | 0                 | 0         |
| 2020-03-03 | 5               | lime format    | 3600           | Jilus 🔹           | 0                 | 0                    | 0         | 0               | 1        | 94       | 10 642  | 51        | 908 387            | 47 850            | 0                  | 0                 | 0                 | 0         |
| 2020-03-04 | 6 N             | umber format   | Stan           | dard 👻            | 0                 | 0                    | 0         | 0               | 2        | 122      | 11 043  | 67        | 909 159            | 48 982            | 0                  | 0                 | 0                 | 0         |
| 2020-03-05 | e               | Precision      | 4              |                   | 0                 | 0                    | 0         | 0               | 2        | 108      | 11 673  | 68        | 965 965            | 55 008            | 0                  | 0                 | 0                 | 0         |
| 2020-03-06 | 5               |                | lide colum     |                   | 0                 | 0                    | 0         | 0               | 1        | 90       | 11 349  | 62        | 943 042            | 53 902            | 0                  | 0                 | 0                 | 0         |
| 2020-03-09 | 5               |                | nue colum      |                   | 0                 | 0                    | 0         | 0               | 1        | 81       | 10 212  | 44        | 831 409            | 43 034            | 0                  | 0                 | 0                 | 0         |
| 2020-03-10 | 7               | Restore de     | efaults        | Apply             | 0                 | 0                    | 0         | 0               | 1        | 93       | 11 712  | 48        | 949 987            | 49 221            | 0                  | 0                 | 0                 | 0         |
| 2020-03-11 | 52.77           | 13 902         | 17 053         | 0                 | 0                 | 0                    | 0         | 0               | 1        | 75       | 9 442   | 40        | 765 231            | 39 834            | 0                  | 0                 | 0                 | 0         |
| 2020-03-12 | 71.77           | 19 490         | 20 008         | 0                 | 0                 | 0                    | 0         | 0               | 1        | 105      | 13 232  | 61        | 1 085 776          | 57 771            | 0                  | 0                 | 0                 | 0         |
| 2020-03-13 | 21.96           | 6 680          | 6 982          | 0                 | 0                 | 0                    | 0         | 0               | 1        | 36       | 4 524   | 23        | 368 729            | 19 262            | 0                  | 0                 | 0                 | 0         |
| 2020-03-16 | 33.76           | 8 902          | 9 152          | 0                 | 0                 | 0                    | 0         | 0               | 1        | 48       | 6 038   | 28        | 494 780            | 26 137            | 0                  | 0                 | 0                 | 0         |

#### Zmiana szerokości

W celu zmiany szerokości kolumny należy kliknąć krawędź kolumny ,przytrzymać i przesunąć w prawą lub lewą stronę w celu zmiany szerokości.

Obecne rozwiązanie zastosowane w aplikacji DBPLUS dopasowuje szerokość kolumn do szerokości ekranu, dlatego przy dużej liczbie kolumn w tabeli, szerokość kolumn będzie zawsze przeliczania proporcjonalnie dla do szerokości ekranu.

| POSTG     | ESQL TRENDS STA | TISTICS |          |              |                   |                   | _   |         |         |        |                   |                   |                   |           |                     |                        |           |              |                     | CI        | ear selection   | \$ |
|-----------|-----------------|---------|----------|--------------|-------------------|-------------------|-----|---------|---------|--------|-------------------|-------------------|-------------------|-----------|---------------------|------------------------|-----------|--------------|---------------------|-----------|-----------------|----|
| Logdate   | Elapsed Time    | Rows    | Blks hit | Blks dirtied | Temp blks<br>read | Temp blks written | + + | IO time | e Sessi | ons in | Tuples<br>nserted | Tuples<br>updated | Tuples<br>deleted | Conflicts | No of temp<br>files | Data writen<br>to temp | Deadlocks | Blk read tim | e Blk write<br>time | Execution | Blks<br>written |    |
|           | [Seconds]       | [Rows]  | [Blocks] | [Blocks]     | [Blocks]          | [Blocks]          |     | [Se on  | ds]     |        |                   |                   |                   |           |                     | [MB]                   |           | [Seconds]    | [Seconds]           |           | [Blocks]        |    |
| 2020-03-0 | 49.93           | 16 120  | 16 510   | 0 0          | 0                 |                   | -   | - I.    | 0       | 1      | 0                 | 0                 | 0                 | 0         | 0                   | 0                      | 0         | 0            | 0                   | 8 109     | 0               |    |
| 2020-03-0 | 55.78           | 15 605  | 17 161   | 0            | C                 |                   | 0   |         | 0       | 1      | 0                 | 0                 | 0                 | 0         | 0                   | 0                      | 0         | 0            | 0                   | 7 842     | 0               |    |
| 2020-03-0 | 4 69.25         | 18 808  | 48 363   | 3 0          | C                 |                   | 0   |         | 0       | 2      | 0                 | 0                 | 0                 | 0         | 0                   | 0                      | 0         | 0            | 0                   | 8 305     | 0               |    |
| 2020-03-0 | 5 63.48         | 18 113  | 27 936   | 6 0          | C                 |                   | 0   |         | 0       | 2      | 0                 | 0                 | 0                 | 0         | 0                   | 0                      | 0         | 0            | 0                   | 8 668     | 0               |    |
| 2020-03-0 | 5 55.19         | 16 672  | 17 567   | r o          | C                 |                   | 0   |         | 0       | 1      | 0                 | 0                 | 0                 | 0         | 0                   | 0                      | 0         | 0            | 0                   | 8 379     | 0               |    |
| 2020-03-0 | 52.05           | 15 005  | 15 398   | 3 0          | C                 |                   | 0   |         | 0       | 1      | 0                 | 0                 | 0                 | 0         | 0                   | 0                      | 0         | 0            | 0                   | 7 547     | 0               |    |
| 2020-03-1 | 72.16           | 17 223  | 17 570   | 0 0          | C                 |                   | 0   |         | 0       | 1      | 0                 | 0                 | 0                 | 0         | 0                   | 0                      | 0         | 0            | 0                   | 8 663     | 0               |    |
| 2020-03-1 | 52.77           | 13 902  | 17 053   | 3 0          | C                 |                   | 0   |         | 0       | 1      | 0                 | 0                 | 0                 | 0         | 0                   | 0                      | 0         | 0            | 0                   | 8 304     | 0               |    |
| 2020-03-1 | 2 71.77         | 19 490  | 20 008   | 3 0          | C                 |                   | 0   |         | 0       | 1      | 0                 | 0                 | 0                 | 0         | 0                   | 0                      | 0         | 0            | 0                   | 9 816     | 0               |    |
| 2020-03-1 | 3 21.96         | 6 680   | 6 982    | 2 0          | C                 |                   | 0   |         | 0       | 1      | 0                 | 0                 | 0                 | 0         | 0                   | 0                      | 0         | 0            | 0                   | 3 362     | 0               |    |

#### Przechowywanie konfiguracji tabel

Konfiguracja dla każdej z tabel zapisywana jest na dwa sposoby, na poziomie cache przeglądarki w komputerze użytkownika lub w bazie danych repozytorium.

W celu trwałego zapisania ustawień do bazy danych repozytorium musi zostać włączona w aplikacji DPLUS Performance Monitor autoryzacja Windows (włączenie na poziomie Configuration Wizard), jak również należy uruchomić moduł Security (Menu Configuration>Setings: Security "ON"). Ustawienie zapisywane są dla wszystkich monitorowanych instancji dla każdego z użytkowników osobno.

#### Przywrócenie ustawień domyślnych

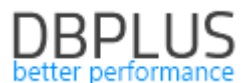

W przypadku potrzeby powrotu do ustawień domyślnych można tego dokonać klikając w przycisk [trybika] i wybrać opcje [Restore grid defaults].

|   | SQL STATISTICS      |            |                |                |                 |            |          |           |              |              |                    | Gi                     | Grid options                    | ٥          |
|---|---------------------|------------|----------------|----------------|-----------------|------------|----------|-----------|--------------|--------------|--------------------|------------------------|---------------------------------|------------|
|   | Date                | Plan Id    | Elapsed Time 👻 | Blks read time | Biks write time | Executions | Blks hit | Blks read | Blks dirtied | Blks written | Rows<br>per 1 Exec | Blks hit<br>per 1 Exec | Show hidden columns             |            |
|   |                     |            | [Seconds]      | [Seconds]      | [Seconds]       |            | [Blocks] | [Blocks]  | [Blocks]     | [Blocks]     | [Rows]             | [Blocks]               | Show summary row                |            |
| 2 | 2020-03-16 10:09:01 | 2626426938 | 2.9            |                | 0 0             | 60         | 60       | 0         | 0            | 0            | 1.00               | 1.00                   | Restore grid defaults           | <u>^</u> ( |
| 1 | 2020-03-16 10:39:21 | 2626426938 | 2.8            |                | 0 0             | 60         | 60       | 0         | 0            | 0            | 1.00               | 1.00                   | Export arid                     | 6 -        |
| 1 | 2020-03-16 10:24:11 | 2626426938 | 2.6            |                | 0 0             | 60         | 60       | 0         | 0            | 0            | 1.00               | 1.00                   | Export gina 8                   | 0          |
|   | 2020-03-16 13:10:11 | 2626426938 | 2.4            |                | 0 0             | 59         | 59       | 0         | 0            | 0            | 1.00               | 1.00                   | Export grid with formatted data |            |

W każdym momencie można przywrócić ustawienie domyślne dla danej kolumny klikając w przycisk **[Restore defaults]** dla danej kolumny.

#### SQL Details

Na ekranie SQL Details użytkownik miał możliwość zmiany prezentacji tabeli zaznaczając dodatkowe checkboxy. W najnowszej wersji zmian grid możliwa jest po wyborze odpowiedniej pozycji w z listy Grid view:

- General statistics (widok domyślny),
- Statistics per 1 exec (widok z kolumnami przeliczonymi na pojedyncze wykonanie).

| III Instance Load                                                                                              | Waits SQL                                                                    | Analyze SQL Details                       | s Load Trends ( | Compare Top SQL | SQL 3D Top Day | Slow SQLs |           |              |              |                    |                        |                                                  |                                                   |
|----------------------------------------------------------------------------------------------------|------------------------------------------------------------------------------|-------------------------------------------|-----------------|-----------------|----------------|-----------|-----------|--------------|--------------|--------------------|------------------------|--------------------------------------------------|---------------------------------------------------|
| 2870057894                                                                                                    | From:                                                                        | 2020/03/16 00:                            | 00 to: 2020/03  | /16 23:59       | Group by pl    | in        |           |              |              | Grou               | p by Snap 👻 🔲 C        | Inline values Refre                              | sh Find SQL                                       |
| STATEMENT TEXT                                                                                                 |                                                                              |                                           |                 |                 |                |           |           |              |              |                    |                        |                                                  |                                                   |
| <pre>select ? as dat:<br/>sum(numbackends)<br/>sum(xact_commit)<br/>sum(xact_rollbac<br/>sum(blks_read) </pre> | id, ? as dat<br>) as numback<br>) as xact_co<br>ck) as xact_<br>as blks_read | name,<br>ends,<br>mmit,<br>rollback,<br>, |                 |                 |                |           |           |              |              |                    |                        |                                                  |                                                   |
| SQL STATISTICS                                                                                                 |                                                                              |                                           |                 |                 |                |           |           |              |              |                    |                        | Grid view: Stati                                 | stics per 1 exec 👻 🌣                              |
| Date                                                                                                    | Plan Id                                                                      | Elapsed Time -                            | Blks read time  | Blks write time | Executions     | Blks hit  | Blks read | Blks dirtied | Blks written | Rows<br>per 1 Exec | Biks hit<br>per 1 Exec | Genera<br>Biks ret Statisti<br>per 1 Exe Additio | I statistics<br>is per 1 exec<br>nal time details |
|                                                                                                    |                                                                              | [Seconds]                                 | [Seconds]       | [Seconds]       |                | [Blocks]  | [Blocks]  | [Blocks]     | [Blocks]     | [Rows]             | [Blocks]               | [Blocks]                                         | [Rows]                                            |
| 2020-03-16 10:09:01                                                                                            | 2626426938                                                                   | 2.9                                       |                 | 0 0             | 60             | 60        | 0 0       |              | D            | 1.00               | 1.00                   | 0                                                | 60 4                                              |
| 2020-03-16 10:39:21                                                                                            | 2626426938                                                                   | 2.8                                       | (               | 0 0             | 60             | 60        | ) (       | )            | D            | 0 1.00             | 1.00                   | 0                                                | 60                                                |
| 2020-03-16 10:24:11                                                                                            | 2626426938                                                                   | 2.6                                       |                 | 0 0             | 60             | 60        | ) (       | 0            | D            | 1.00               | 1.00                   | 0                                                | 60                                                |
| 2020-03-16 13:10:11                                                                                            | 2626426938                                                                   | 2.4                                       |                 | 0 0             | 59             | 59        | ) (       | 0            | D            | 1.00               | 1.00                   | 0                                                | 59                                                |

Po wyborze właściwego widoku zmiana ustawień dla kolumn i tabeli jest analogiczna jak opisana wcześniej dla Load Trends. Zmiany możemy definiować dla każdego z widoków oddzielnie.

# 1.2 Formatowanie tekstu zapytań

W najnowszej wersji aplikacji dodaliśmy możliwość formatowanie tekstu zapytania. Na każdej stronie na której prezentowane jest zapytanie został dodany przycisk **[Format SQL]**, po wciśnięciu którego nastąpi sformatowanie tekstu zapytania.

| Sql State                                                        | ments                                                                                                    | Waits                                                            | Alerts                                                                                 |                                                                                                    |                    |                  |           |                 |            |                |                 |           |           |              | Statements   | filter: Top 2  | 0 statements by      | Elapsed time 👻 |
|------------------------------------------------------------------|----------------------------------------------------------------------------------------------------|------------------------------------------------------------------|----------------------------------------------------------------------------------------|----------------------------------------------------------------------------------------------------|--------------------|------------------|-----------|-----------------|------------|----------------|-----------------|-----------|-----------|--------------|--------------|----------------|----------------------|----------------|
| SNAPSHO                                                          | T OF SQL ST                                                                                                    | TATEMEN                                                          | ITS EXECUT                                                                             | ED WITHIN 15 M                                                                                         | NUTES AT 202       | 0-03-30 05:11:31 |           |                 |            |                |                 |           |           |              |              |                |                      |                |
| Q, Sear                                                          | ch statistic by                                                                                                    | y sql text                                                       | , query ident                                                                          | ifier in below sna                                                                                     | ipshot table       |                  |           |                 |            |                |                 |           |           |              |              |                |                      |                |
| Database                                                         | G                                                                                                    | Query tex                                                        | t                                                                                      | Query Id                                                                                               | Plan Id 🔺          | Elapsed Time     | IO time   | Time per 1 exec | Executions | Rows processed | Number of users | Blks hit  | Blks read | Blks dirtied | Blks written | Temp blks read | Temp blks<br>written | Load           |
|                                                                  |                                                                                                    |                                                                  |                                                                                        |                                                                                                    |                    | [Seconds]        | [Seconds] | [Seconds]       |            | [Rows]         |                 | [Elocks]  | [Blocks]  | [Blocks]     | [Blocks]     | [Elocks]       | [Blocks]             | [%]            |
| condb                                                            | select this_                                                                                                    | .id as id                                                        | 1_30_0_, t                                                                             | 2161876968                                                                                             | 1611921262         | 0.10             | 0         | 0.0000          | 8 598      | 3 609          | 1               | 20 936    | C         |              | 0            |                | )                    | 1 1 1          |
| jira                                                             | SELECT ID                                                                                                    | D, LINKT                                                         | YPE, SOU                                                                               | 3731873393                                                                                             | 172474093          | 1.47             | 0         | 0.0000          | 34 918     | 1 457 606      | 1               | 1 142 783 | 0         |              | 0 0          | ) (            |                      | ) 19           |
| jira                                                             | SELECT SO                                                                                                    | OURCE                                                            | NAME, SI                                                                               | 1573320096                                                                                             | 19084822           | 0.24             | 0         | 0.000           | 11 021     | 63 361         | 1               | 85 290    | C         | (            | 0            | ) (            | )                    | 3              |
| jira                                                             | SELECT CO                                                                                                    | OALESC                                                           | E(sum(se                                                                               | 348328801                                                                                              | 1971115792         | 0.04             | 0         | 0.0137          | 3          | 3              | 1               | 393       | 0         | 1            | 0 0          | ) (            |                      | 1              |
| STATEME                                                          | NT TEXT FOR                                                                                                    | R QUERI                                                          | 1D: 3483288                                                                            | 01                                                                                                    |                    |                  |           |                 |            |                |                 |           |           |              |              |                |                      | Format SQL 🗸   |
| SELECT<br>COALES<br>COALES<br>COALES<br>COALES<br>COALES<br>FROM | ICE (SUN (see<br>ICE (SUN (n_<br>ICE (SUN (n_<br>ICE (SUN (n_<br>ICE (SUN (n_<br>ICE (SUN (n_<br>ICE (SUN (n_<br>ICE (SUN (n_) | eq_tup_<br>fx_tup_in<br>_tup_up<br>_tup_de<br>_tup_ho<br>mer_tab | read), \$1)<br>fetch), \$2)<br>s), \$3)<br>d), \$4)<br>1), \$5)<br>t_upd), \$6)<br>les | <pre>AS seqread,<br/>AS idxfetol<br/>AS inserte:<br/>AS updated,<br/>AS deleted,<br/>AS hotupdat</pre> | h,<br>d,<br>,<br>, |                  |           |                 |            |                |                 |           |           |              |              |                |                      |                |

# 1.3 Szybkie przejście do historii sesji dla zapytań

W nowej wersji aplikacji dodaliśmy możliwość szybkiego przejścia do historii sesji dla danego zapytania. W aplikacji DBPLUS Performance Monitor zawsze przy prezentacji identyfikatora zapytania Query hash pojawia się przycisk [+], po wciśnięciu którego pojawia się okno z dostępnymi akcjami. W nowej wersji poza możliwością przejścia do ekranu SQL Details, została dodana opcja przejścia do historii sesji.

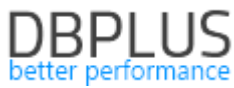

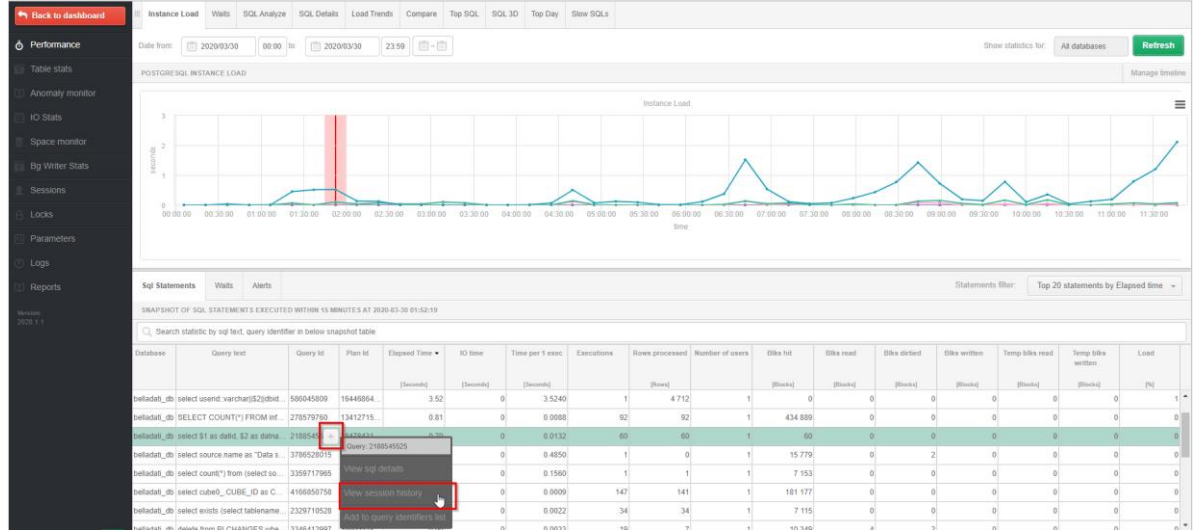

Po wciśnięciu przycisku zostaje otwarte okno historii sesji dedykowane dla danego zapytania. Okno zostaje otwarte zawsze w kontekście danego dnia (sysdate). Użytkownik dodatkowo ma możliwość zastosowania szeregu filtrów dostępnych do tej pory na ekranie historii sesji.

Szybkie przejście do ekranu historii sesji w znaczny sposób przyspiesza analizę wydajności danego zapytania, umożliwiając np. identyfikacje użytkownika wykonującego analizowane zapytanie.

Na ekranie SQL Details (szczegóły zapytania) została dodana możliwość przejścia do historii sesji poprzez wciśnięcie przycisku dostępnego na belce nad tekstem zapytania.

| III Instance L                                                    | oad Waits SC                                                                                         | 2L Analyze SQL Deta                                      | ils Load Trends    | Compare Top SQL | SQL 3D Top Day    | Slow SQLs |           |              |              |                |                |                      |                            |
|-------------------------------------------------------------------|----------------------------------------------------------------------------------------------------|----------------------------------------------------------|--------------------|-----------------|-------------------|-----------|-----------|--------------|--------------|----------------|----------------|----------------------|----------------------------|
| 2188545525                                                        | From                                                                                                 | 2020/03/30                                               | 10:00 to: 🗐 2020/0 | 3/30 23:59      | - 📰 🗹 Group by pl | an        |           |              |              |                | Group by Day 👻 | Online values        | Refresh Find SQL           |
| STATEMENT                                                         | TEXT                                                                                                 |                                                          |                    |                 |                   |           |           |              |              |                | View Sessi     | on History 🔤 🛛 Print | Preview Q Format SQL       |
| <pre>select %1 sum(numbac sum(xact_c sum(xact_r sum(blks_r)</pre> | as datid, <del>\$</del> 2 a<br>kends) as numb<br>commit) as xact<br>ollback) as xa<br>ead) as blks_r | datname,<br>ackends,<br>_commit,<br>ct_rollback,<br>ead, |                    |                 |                   |           |           |              |              |                |                |                      |                            |
| SQL STATIST                                                       | iic s                                                                                                |                                                          |                    |                 |                   |           |           |              |              |                |                | Grid view:           | General statistics 🕞 🌣     |
| Date                                                              | Plan Id                                                                                              | Elapsed Time •                                           | Blks write time    | Executions      | Rows              | Blks hit  | Blks read | Blks dirtied | Blks written | Buffer Quality | Temp blks read | Temp blks write      | Elapsed Time<br>per 1 Exec |
|                                                                   |                                                                                                    | [Seconds]                                                | [Seconds]          |                 | [Rows]            | [Blocks]  | [Blocks]  | [Blocks]     | [Blocks]     | [%]            | [Blocks]       | [Blocks]             | [Seconds]                  |
| 2020-03-30                                                        | 3847843148                                                                                           | 137.07                                                   | 0                  | 2 149           | 2 149             | 2 149     | 0         | 0            | 0            | 100.0          | 0              |                      | 0 0.0638                   |
| 2020-03-30                                                        | 0                                                                                                    | 12.23                                                    | 0                  | 714             | 714               | 714       | 0         | 0            | 0            | 100.0          | 0              |                      | 0 0.0171                   |

# 1.4 Zapamiętywanie ustawień na ekranie

W nowej wersji aplikacji dodaliśmy funkcjonalność zapamiętywania ostatnich wskazań dokonanych przez użytkownika. Funkcjonalność działa na poziomie szczegółów bazy danych (Instance Analysis) i polega na zapamiętaniu ostatniego wyboru/wskazania lub filtru wybranego lub wyszukania przez użytkownika na danej stronie w aplikacji.

W przypadku gdy na stronie mamy prezentowany "klikalny" wykres, zapamiętywane jest zaznaczenie danego wskazania snapu na wykresie.

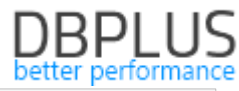

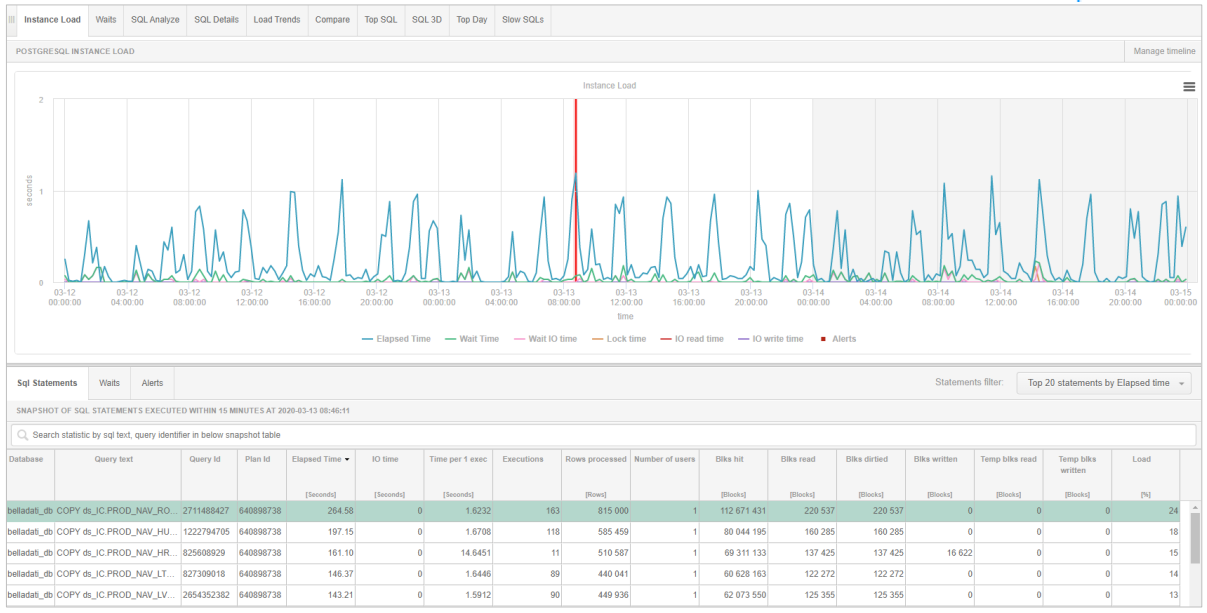

Zapamiętywanie działa tylko w obrębie danej instancji i po zakończonej analizie (wyjściu do Dashboard lub zmianie instancji na inną) aplikacja wraca do domyślnych ustawień.

Funkcjonalność ta polega na zapamiętywaniu i zapisaniu informacji na poziomie sesji danego użytkownika. Wyczyszczenie pamięci podręcznej (cache) przeglądarki powoduje powrót do ustawień domyślnych.

# 1.5 Usprawnienia ogólne

# 1.5.1 Separate Plans jako domyślny wykres na SQL Details

W najnowszej wersji zmieniliśmy ustawienia domyślne w aplikacji związane z domyślnym wykresem udostępnianym w zakładce Graph na stronie SQL Details.

Wykres ten prezentuje statystyki wybrane w tabeli z podziałem na plany wykonania. W przypadku gdy zapytania wykonywane jest na podstawie kilku planów, każdy plan zapytania będzie zaznaczony innym kolorem wiersz w tabeli i słupku na wykresie. W celu zmiany typu wykresu i powrotu do wcześniejszej wersji należy wybrać inny rodzaj wykresu np. Column.

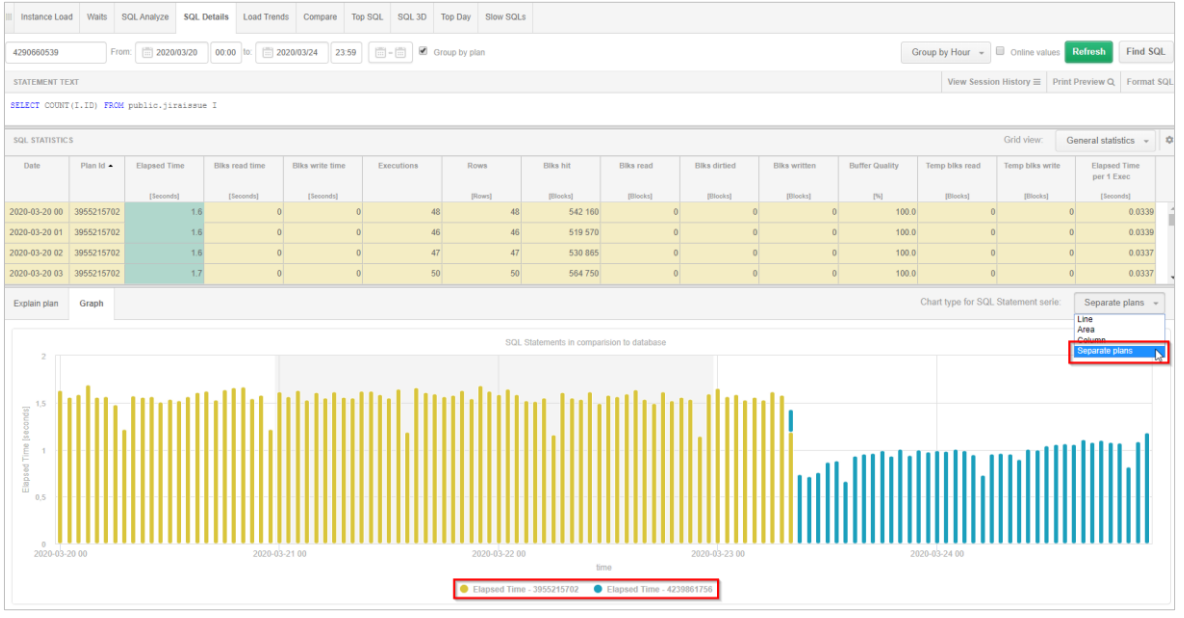

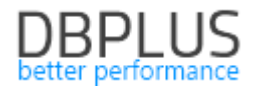

# 1.5.2 Uprawnienia użytkownika monitoringu

W nowej wersji została dodana funkcjonalność ręcznej zmiany uprawnień użytkownika który wskazany jest jako użytkownik monitoringu w danej Instancji PostgreSQL oraz możliwość podłączenia instancji PostgreSQL przez użytkownika nie posiadających uprawnień SuperUser.

# 1.5.2.1 Modyfikacja uprawnień istniejącego użytkownika

W nowej wersji została dodana możliwość zmiany uprawnień istniejącego użytkownika wskazanego w monitoringu. Odświeżanie stosujemy gdy użytkownik monitorujący nie ma dostępu do wszystkich baz danych na instancji lub chcemy zmienić obecnie nadane uprawnienia.

Odświeżanie uprawnień przydatne jest również w przypadku potrzeby nadania dodatkowych uprawnień które nie zostały nadane wcześniej (lub zostali odebrane), a potrzebne są do prawidłowego wyświetlania danych.

W celu modyfikacji uprawnień należy otworzyć program "DBPLUS Configuration Wizard", następnie przejść do ustawień danej instancji, klikając w przycisk \*, przy nazwie instancji PostgreSQL dla której chcemy odświeżyć/nadać uprawnienie. Następnie klikamy w przycisk **[Refresh privileges].** 

| Monitored Instances        | Monitoring service<br>Instance connection details | Datahase renosi             | torv           | User annlication |     |
|----------------------------|---------------------------------------------------|-----------------------------|----------------|------------------|-----|
| 2 instances monitored      | PostgreSQL instand                                | ce                          |                |                  |     |
| Postgres 10_repo/127.0.0.1 | Connection login Conn                             | ection properties Export    |                |                  |     |
| postgres9.6/127.0.0.1      | Included in Monitoring                            | Yes                         | ~              |                  |     |
|                            | Connection name                                   | postgres9.6                 |                |                  |     |
|                            | Host name                                         | localhost                   |                |                  |     |
|                            | TCP Port                                          | 5434                        |                |                  |     |
|                            | Database name                                     | postgres                    |                |                  |     |
|                            | Authentication                                    | Postgres Authentication     | $\sim$         |                  |     |
|                            | User name                                         | dplus9                      |                |                  |     |
|                            | Password                                          | ••••                        |                |                  |     |
|                            | Save Test conn                                    | ection Refresh privileges R | emove instance | Clo              | ose |
| another instance           | Service settings                                  | Repository settings         |                | cation settings  |     |

Na kolejnym ekranie podajemy dane użytkownika z uprawnieniami sysadmin dla danej instancji w celu autoryzacji i aktualizacji zmian.

| User refresh privileges                                                |                                                 | ×     |
|------------------------------------------------------------------------|-------------------------------------------------|-------|
| <b>Postgres Instance refres</b><br>Instance is refreshing user privile | hing user privileges<br>ges (in case of broken) |       |
| Instance details                                                       |                                                 |       |
| Server SQL Instance                                                    | postgres9.6:localhost                           |       |
| Login for refreshing                                                   | dplus9                                          |       |
| Features and privileges                                                |                                                 |       |
| Use [SUPERUSER] role for n                                             | nonitoring login/user (recommended)             |       |
| Sysadmin connection creden                                             | tials (for instance)                            |       |
| Authentication                                                         | Postgres Authentication $\sim$                  |       |
| Username                                                               | postgres                                        |       |
| Password                                                               | ••••                                            |       |
| Test connection Refres                                                 | h user privileges                               | Close |

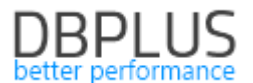

Na ekranie widoczne są obecne uprawnienia danego użytkownika monitorującego. Zaznaczenie lub odznaczenie danej opcji powoduje nadanie lub odebranie danych uprawnień. W celu dokonania zmian potwierdzamy klikając przycisk **[Refresh user privileges]**.

# 1.5.2.2 Dodanie instancji bez użytkownika Superuser (AWS)

W najnowszej wersji dodaliśmy możliwość dodawania instancji do monitoringu bez konieczności wskazywania użytkownika z uprawnieniami Superuser. Konieczność w przypadku wersji Postgres w rozwiązaniu "chmurowym" (np. AWS).

# Uwaga! W przypadku wersji postgeSQL niższych niż 10, dodanie instancji do monitoringu bez roli Superuser nie jest możliwe.

Dla wersji PostgreSQL wyższych lub równych wersji 10, użytkownik administratora musi mieć uprawnienia:

grant connect do wszystkich baz znajdujących się w instancji które chcemy monitorować oraz role pg\_read\_all\_settings.

W tym celu dodajemy instancje tak jak poprzednio poprzez przycisk **[Add another instance]**, na nowo otwartej stronie uzupełniamy dane dotyczące szczegółów połączenia wpisując login i hasło użytkownika z uprawnieniami administratora ale nie Superuser.

|                                                                                        | Insta                                         | nce                                |                         |                                                                         |                                               |                                          |                              |                                         |
|----------------------------------------------------------------------------------------|-----------------------------------------------|------------------------------------|-------------------------|-------------------------------------------------------------------------|-----------------------------------------------|------------------------------------------|------------------------------|-----------------------------------------|
| You need to specify t<br>You can skip this step                                        | he PostgreSQL                                 | instance that w<br>ne you can add/ | ould be ir<br>remove tl | cluded in tl<br>ne database                                             | he monitorir<br>e to/from m                   | ng proces<br>onitoring                   | s.<br>process.               |                                         |
| Connection name<br>Host name<br>TCP Port<br>Default Database<br>et an user account wil | Postgres_10.<br>localhost<br>5433<br>postgres | 6 P                                | ermissions              | validation<br>he user [dbp<br>an generate<br>nonitoring.<br>Do you want | olus] doesn't<br>further issue<br>to continue | have SUPE<br>es with incl<br>with curren | RUSER privil<br>uding instan | eges and it<br>ice in<br>ts privileges? |
| will be used to perform                                                                | user creation o                               | on selected ir                     |                         |                                                                         |                                               |                                          | Tak                          | Nie                                     |
| А                                                                                      | uthentication                                 | Postgres Au                        | ithenticati             | on                                                                      | $\sim$                                        |                                          |                              |                                         |
| U                                                                                      | sername                                       | dbplus                             |                         |                                                                         |                                               |                                          |                              |                                         |
| P                                                                                      | assword                                       |                                    |                         |                                                                         |                                               |                                          |                              |                                         |
|                                                                                        |                                               | Toct                               | credenti                | ale                                                                     |                                               |                                          |                              |                                         |

W przypadku przejścia na kolejną strone zostanie wyświetlony komunikat o braku uprawnień Superuser przez użytkownika wskazanego jako administrator. W tym przypadku należy kontynuować instalacje.

Na kolejnym ekranie tworząc użytkownika zostanie również wyświetlone ostrzeżenie o braku roli Superuser przez administratora, w tym przypadku również należy zaakceptować i kontynuować instalacje. W kolejnym kroku zostanie wyświetlone okno z podsumowaniem instalacji. Po wciśnięciu przycisku **[Finish]** kończymy proces instalacji.

# 1.5.3 Slow SQLs dodanie kolumny Buffer quality

W nowej wersji dodaliśmy kolumnę Buffer quality na ekranie Slow SQLs. Informacja ta pozwoli oszacować czy dane zapytanie korzysta z bufora pamięci czy też w większym stopniu wykorzystuje zasoby macierzy dyskowej.

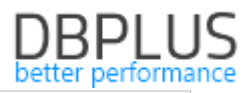

| III Instanc | e Load Waits SQL Analyz                      | e SQL Detail   | s Load Tren | ds Compare          | Top SQL   | SQL 3D Top D         | lay Slow SQL |                   |                    |                   |           |              |              |                |                      |               |                |    |
|-------------|----------------------------------------------|----------------|-------------|---------------------|-----------|----------------------|--------------|-------------------|--------------------|-------------------|-----------|--------------|--------------|----------------|----------------------|---------------|----------------|----|
| Date from:  | 2020/03/16 00:0                              | ) to: 📋 20     | 20/03/16    | 23:59 🗐 -           |           |                      |              |                   |                    |                   |           |              |              | Min elapsed    | d execution time     | 0 <u>*</u> 58 | conds Refre    | sh |
| SQL STAT    | TEMENTS EXECUTED DURING S                    | PECIFIED PERIO | D TIME      |                     |           |                      |              |                   |                    |                   |           |              |              |                |                      |               |                |    |
| Q, Sear     | C, Search statistic by query led or query ld |                |             |                     |           |                      |              |                   |                    |                   |           |              |              |                |                      |               |                |    |
| Database    | Query text                                   | Query Id       | Plan Id     | Elapsed Time        | IO time   | Time per 1<br>exec   | Executions   | Rows<br>processed | Number of<br>users | Blks hit          | Blks read | Blks dirtied | Blks written | Temp blks read | Temp blks<br>written | Load          | Buffer quality |    |
| dbolus re.  | COPY "dbplus_tab22" ("server                 | 2498371119     | 2527545     | [Seconds]<br>0.1600 | [Seconds] | [Seconds]<br>0 0.000 | 5 317        | [Rows]<br>319     | 1                  | [Blocks]<br>3 731 | [Blocks]  | [Blocks]     | [Blocks]     | [Blocks]       | [Blocks]             | [%]           | [%]            | 3  |
| dbplus_re   | SELECT num1, num3 FROM                       | . 3099374256   | 3958189     | 0.0010              |           | 0 0.000              | 0 42         | 41                | 1                  | 124               | 1         | 21           | 0            | 0              | 0                    |               | 99.            | 2  |
| dbplus_re   | COPY "dbplus_tab35" ("server                 | 894671617      | 2527545     | 0.0950              |           | 0 0.004              | 5 21         | 1 119             | 1                  | 9 059             | 81        | 1 327        | 0            | 0              | 0                    | 0             | 99.            | ă. |
| dbplus_re   | explain DELETE FROM dbplu                    | 3460016723     | 882346657   | 0.0080              |           | 0 0.000              | 4 21         | 0                 | 1                  | 319               | 3         | 2            | 0            | 0              | 0                    | 0             | 99.            | 4  |
| dbplus_re   | COPY "dbplus_tab1pg" ("num                   | 510236776      | 2527545     | 0.0360              |           | 0 0.001              | 5 22         | 347               | 1                  | 1 786             | 17        | 660          | 0            | 0              | 0                    | 0             | 99.            | 1  |
| dbplus_re   | SELECT \$4 FROM dbplus_ta.                   | . 3663331028   | 3209246     | 0.0190              |           | 0.000                | 1 326        | 0                 | 1                  | 970               | 10        | 0            | 0            | 0              | 0                    | 0             | 99.            | 0  |
| dbplus_re   | DELETE FROM dbplus_tab35                     | 1982221716     | 157398353   | 0.0270              |           | 0 0.001              | 2 23         | 3 141             | 1                  | 9 779             | 128       | 124          | 0            | 0              | 0                    | 0             | 98.            | 7  |
| dbplus_re   | DELETE FROM dbplus_tab22                     | 2448707679     | 157398353   | 0.0120              |           | 0.000                | 5 23         | 973               | 1                  | 3 076             | 43        | 49           | 0            | 0              | 0                    | 0             | 98.            | 6  |
| dbplus_re   | insert into dbplus_tab8sd (ser.              | 1653959994     | 3031073     | 0.0500              |           | 0 0.000              | 3 185        | 185               | 1                  | 1 071             | 18        | 279          | 0            | 0              | 0                    | 0             | 98.            | 4  |

# 1.5.4 Podgląd plików logów w przeglądarce

W nowej wersji dodaliśmy możliwość przeglądania logów DBPLUS Performance Monitor dostępnych w formie plików na serwerze aplikacji. Informacje te dostępne są w menu głównym w Servers monitor >Logs.

Po wejściu na zakładce Logs overview użytkownikowi domyślnie zaprezentują się logi zapisane w bazie danych Repozytorium (Standard DB Log), zawierające informacje o problemach z ewentualnych monitoringiem.

Użytkownik dodatkowo będzie miał do wyboru wyświetlić informacje dostępne w logów dostępny lokalnie na serwerze aplikacji (Local file log). Informacje o problemach są tam zapisywane w momencie gdy nie jest możliwe zapisanie tych informacji w bazie danych repozytorium.

Kolejny log dotyczy informacji związanej z procesem aktualizacji aplikacji. Plik ten tworzony jest podczas procesu upgrade aplikacji (wgraniem nowej wersji). Zapisujemy tam informacje o zmianach dokonanych w modelu danych jak również przebieg procesu aktualizacji.

Dodatkowo dla każdego z pliku wyświetlona jest informacja o rozmiarze danego pliku.

|                                     | Logs overview Deletion procedure nutrime                                                                                                    |                                                                      |
|-------------------------------------|----------------------------------------------------------------------------------------------------|----------------------------------------------------------------------|
|                                     |                                                                                                    | Los tros                                                             |
|                                     |                                                                                                    | Standard DB log                                                      |
|                                     | ERROR LOSS File S20 A00 MB                                                                                                    | Local the log (used when repository is not available)<br>Upgrade log |
|                                     | Upgrade to version 2020.1.1 started at 18.02.2020 16.37.56                                                                                                    |                                                                      |
|                                     |                                                                                                    |                                                                      |
| <ul> <li>Servers monitor</li> </ul> | 16.03.2020 16.37.57 - Number of statements to execute is: 12                                                                                                    |                                                                      |
|                                     | 18.03.2020 16.37.57, (Execution success = True), statement: after table displar_central_servers add column num6 int default 0;                                                                                                    |                                                                      |
| Logs                                | 18.03.2020 16.37.57. (Execution success = True), statement: create table dbplus_parameters_storage (var1 text, server_jd int detault 0 null, var2 text null ).                                                                                        |                                                                      |
|                                     | 18.03.2020 16.37.57. (Execution success = True), statement: create table dbplus_snaps_labit ( snap.j bigint, server.jd integer, logdate timestamp, id integer, num1 integer, var1 varchar(64), num2 int, dat1 timestamp, dat2 timestamp, num numen    | c(21,3) )                                                            |
|                                     | 18.03.2020 18.37.57, (Execution success = True), statement: create table dopling_snaps_tab2 ( snap_id bigint, server, id integer, logdate limestamp, parent_id integer, num1 integer, var1 varchat(64), dat1 limestamp, dat2 limestamp, numn unmeric/ | 21,3))                                                               |
|                                     | 18.03.2020 16.37.57. (Execution success = True), statement: create index id_dbplus_inteps_lab1_1 on dbplus_snaps_lab1 (snap_id)                                                                                                    |                                                                      |
|                                     | 18.03.2020 18.37.57, (Execution nuccess = True), statement: create index ids_dbplus_snaps_tab1_2 on dbplus_snaps_tab1_2 (server_id, snaps_tab1)                                                                                                    |                                                                      |
|                                     | 18.03.2020 16.37.57, (Execution success = True), statement, create index ids_dbpus_snaps_lab2_1 on dbplus_snaps_lab2.                                                                                                    |                                                                      |
|                                     | 18.03.2020 16.37.57. (Execution success + True), statement: create index ids_dbplus_snaps_tab2_2 or dbplus_snaps_tab2_2 ierre(_)d, snap_id, parent_id)                                                                                                |                                                                      |
|                                     | 18.03.2020 16.37.57. (Execution success = True), statement ALTER TABLE (bbplus_table ADD COLUMN num_status integer                                                                                                    |                                                                      |
|                                     | 18.03.2020 16.37.57, (Execution success = Truie), statement: TRUNCATE TABLE displar_emiop                                                                                                    |                                                                      |
|                                     | 18.03.2020 15.37.57, (Execution success = True), statement: ALTER TABLE diplus_entog ADD COLUMN SNAP_ID bigint                                                                                                    |                                                                      |
|                                     | 18.03.2020 16.37.57, (Execution success = True), statement. CREATE INDEX.ids., dtsplus_entog3 CM dbplus_entogids.enverjd)                                                                                                    |                                                                      |

# 1.5.5 Usprawnienie w Locked Objects

W nowej wersji aplikacji dodaliśmy kolumnę: *Relation name* z nazwą relacji dla zablokowanego obiektu.

| Sack to dashboard | III Locks history | Online Locks Lo      | cked objects            |                        |                |                 |         |          |              |                                   |      |       |              |   |
|-------------------|-------------------|----------------------|-------------------------|------------------------|----------------|-----------------|---------|----------|--------------|-----------------------------------|------|-------|--------------|---|
| O Performance     |                   |                      |                         |                        |                |                 |         |          |              |                                   |      |       | Refresh      | l |
| Table stats       | List of locked of | bjects               |                         |                        |                |                 |         |          |              |                                   |      |       | Kill session | • |
| Anomaly monitor   | If you want to    | kill blocker session | please select specified | line and click on K/// | session button |                 |         |          |              |                                   |      |       |              | ĸ |
| E IO Stats        | Database          | User                 | Application             | Pid                    | Lock Type      | Lock Mode       | Granted | Fastpath | Relation OID | Relation name                     | Page | Tuple | Virtualxid   |   |
| Space monitor     | belladati_db      | belladati_dbuser     | PostgreSQL JDBC D       | 6740                   | relation       | AccessShareLock | true    | true     | 18066        | dso.cube_change                   |      |       |              | ^ |
| Bo Writer Stats   | belladati_db      | belladati_dbuser     | PostgreSQL JDBC D       | 6740                   | relation       | AccessShareLock | true    | true     | 40447        | dso.cube_last_changed             |      |       |              |   |
| Se by miler oluio | belladati_db      | belladati_dbuser     | PostgreSQL JDBC D       | 6740                   | relation       | AccessShareLock | true    | true     | 2685         | pg_namespace_oid_index            |      |       |              |   |
| Sessions          | belladati_db      | belladati_dbuser     | PostgreSQL JDBC D       | 6740                   | relation       | AccessShareLock | true    | true     | 2684         | pg_namespace_nspname_index        |      |       |              |   |
| A Locks           | belladati_db      | belladati_dbuser     | PostgreSQL JDBC D       | 6740                   | relation       | AccessShareLock | true    | true     | 3455         | pg_class_tblspc_relfilenode_index |      |       |              |   |
| Parameters        | belladati_db      | belladat_dbuser      | PostgreSQL JDBC D       | 6740                   | relation       | AccessShareLock | true    | true     | 2663         | pg_class_reiname_nsp_index        |      |       |              |   |
|                   | belladati_db      | belladati_dbuser     | PostgreSQL JDBC D       | 6740                   | relation       | AccessShareLock | true    | true     | 2662         | pg_class_oid_index                |      |       |              |   |
| () Logs           | belladati_db      | belladat_dbuser      | PostgreSQL JDBC D       | 6740                   | relation       | AccessShareLock | true    | true     | 2615         | pg_namespace                      |      |       |              |   |
| Reports           | belladati_db      | belladati_dbuser     | PostgreSQL JDBC D       | 6740                   | relation       | AccessShareLock | true    | true     | 1259         | pg_class                          |      |       |              | ¥ |

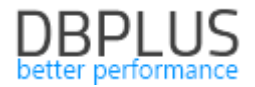

# 1.5.6 Weryfikacja procedury monitorującej

#### 1.5.6.1 Proces zbierający dane do monitoringu

W najnowszej wersji aplikacji została uszczegółowiona prezentacja informacji na temat czasów zbierania danych z monitorowanych baz danych przez usługę windowsową DBPLUSPOSTGRESCATCHER. Informacje te dotyczą procedury monitorującej bazę danych w odstępach 15 minutowych.

Dane tak jak wcześniej dostępne są w zakładce Logs na poziomie szczegółów danej bazy danych. Od tej wersji klikając na wiersz w tabeli Snaps procedurę runtime, otrzymujemy szczegółową informacje dotyczącej kolejnych kroków z których składa się procedura monitorująca.

| O Performance Date from:                                                | Refresh                                                                   |
|-------------------------------------------------------------------------|---------------------------------------------------------------------------|
| Plan Guides     DepLus PROCEDURE STATISTICS                             |                                                                           |
| C Anomaly monitor Snap procedure run time Snap details at 2020-03-29 ft | :06:16                                                                    |
| UO Stats Date Work time Status INTERNAL PROCEDURES RUN TIME             |                                                                           |
| Space monitor 2026-03-29 18:06:16 4 Step                                | Procedure Start End Duration Status<br>[Iseanda]                          |
| Memory 2020-03-29 17:51:01 4 • 1 Check last database rest               | rt 2020-03-29 18:06:16 2020-03-29 18:06:16 0.078 •                        |
| 2020-03-29 17:35:46 4 • 2 Waits events statistics                       | 2020-03-29 18:06:16 2020-03-29 18:06:16 0.125 •                           |
| 2020-03-29 17:20:32 4 • 3 Latches statistics                            | 2020-03-29 18:06:16 2020-03-29 18:06:16 0.078 •                           |
| Jobs 2020-03-29 17:05:17 4 • 4 Databases files informatio               | n 2020-03-29 18:06:16 2020-03-29 18:06:16 0.094 •                         |
| Backups 2020-03-29 16:50:03 5 • 5 Database size (total, user            | , free space) 2020-03-29 18:06:16 2020-03-29 18:06:16 0.094 •             |
| 2020-03-29 16:34:49 4 • 6 #O operation statistics                       | 2020-03-29 18:06:16 2020-03-29 18:06:16 0.094                             |
| 2020-03-29 16:19:35 4 • 7 Memory informations (but                      | ler, procedure caches size) 2020-03-29 18:06:16 2020-03-29 18:06:17 0.109 |
| Parameters 2020-03-29 16:04:21 4 • 8 Query statistics (queries,         | rocedures) including sql text and plans 2020-03-29 18:06:17 0.578 •       |
| O Logs 2020-03-29 15:49:07 5 • 9 Merge Query statistics to              | day view 2020-03-29 18:06:17 2020-03-29 18:06:17 0.016 •                  |
| COL Reports 2020-03-29 15:33:53 4 • 10 Merge I/O operations to d        | ay view 2020-03-29 18:06:17 2020-03-29 18:06:17 0.016                     |
| 2020-03-29 15:18:39 9 • 11 Instance parameters infor                    | mations 2020-03-29 18:06:17 2020-03-29 18:06:17 0.078 •                   |
| Version<br>2020-03-29 15:03:25 6 • DETAILS FOR INTERNAL PROCEDUR        | E: CHECK LAST DATABASE RESTART                                            |
| Logia 2020-03-29 14:48:10 5                                             | Statistics Type Counter value Start End Timer Duration [Seconds]          |
| 2020-03-29 14:32:56 7 • Read & Write data for: Catchinstance            | estart Timer 2020-03-29 18:06:16 2020-03-29 18:06:16 0.07                 |
| 2020-03-29 14:17:42 7                                                   |                                                                           |
| 2020-03-29 14:02:29 5                                                   |                                                                           |
| 2020-03-29 13:47:14 5                                                   |                                                                           |
| 2020-03-29 13:32:00 5 • ERROR LOGS FOR SELECTED STEP                    | CHECK LAST DATABASE RESTART                                               |
| 2020-03-29 13:16:47 5 • Joan                                            | Log message                                                               |
| Average time 5 -                                                        | No errors found                                                           |
| Max time 21 -                                                           |                                                                           |

Następnie użytkownik wskazując na krok (w tabeli Snap details) otrzymuje informacje o czasie trwania danej procedury oraz w o ilości przetworzonych wierszy (informacja dostępna dla tylko dla niektórych kroków).

|   | Snap de    | etails at 2019-12-23 15:39:09                                       |         |               |                   |       |                |                       |          |    |
|---|------------|---------------------------------------------------------------------|---------|---------------|-------------------|-------|----------------|-----------------------|----------|----|
|   | INTERNAL   | L PROCEDURES RUN TIME                                               |         |               |                   |       |                |                       |          |    |
| * | Step -     | Procedure                                                           |         |               | Start             |       | End            | Duration<br>[Seconds] | Status   |    |
|   | 1          | Check last database restart                                         |         | 20            | 19-12-23 15:39:09 | 2019- | 12-23 15:39:09 | 0                     | •        | ^  |
|   | 2          | Waits events statistics                                             |         | 20            | 19-12-23 15:39:09 | 2019- | 12-23 15:39:09 | 0.452                 | •        |    |
| r | 3          | Latches statistics                                                  |         | 20            | 19-12-23 15:39:09 | 2019- | 12-23 15:39:10 | 0.140                 | 0        | 1  |
|   | 4          | Operating system information                                        |         | 20            | 19-12-23 15:39:10 | 2019- | 12-23 15:39:10 | 0.016                 | •        |    |
|   | 5          | Query statistics (queries, procedures) including sql text and plans |         | 20            | 19-12-23 15:39:10 | 2019- | 12-23 15:39:14 | 4.727                 | •        |    |
|   | 6          | Database size (total, used, free space)                             |         | 20            | 19-12-23 15:39:14 | 2019- | 12-23 15:39:14 | 0                     | •        |    |
|   | 7          | I/O operation statistics                                            |         | 20            | 19-12-23 15:39:14 | 2019- | 12-23 15:39:14 | 0.140                 | •        |    |
|   | 8          | Memory informations (SGA including shared pool, db cache size)      |         | 20            | 19-12-23 15:39:14 | 2019- | 12-23 15:39:15 | 0.328                 | •        |    |
|   | 9          | Merge Query statistics to day view                                  |         | 20            | 19-12-23 15:39:15 | 2019- | 12-23 15:39:16 | 1.279                 | •        |    |
|   | 10         | Merge I/O operations to day view                                    |         | 20            | 19-12-23 15:39:16 | 2019- | 12-23 15:39:16 | 0.078                 | •        |    |
|   | 11         | Parameters informations                                             |         | 20            | 19-12-23 15:39:16 | 2019- | 12-23 15:39:16 | 0.094                 | •        | Ŧ  |
|   | DETAILS    | FOR INTERNAL PROCEDURE: WAITS EVENTS STATISTICS                     |         |               |                   |       |                |                       |          |    |
|   |            | Statistics                                                          | Туре    | Counter value | start •           |       | End            | Timer                 | Duration |    |
| F | Read data  |                                                                     | Timer   |               | 2019-12-23 15     | 39:09 | 2019-12-23 15: | 39:09                 | 0.4      | 37 |
| ٧ | Vrite data |                                                                     | Timer   |               | 2019-12-23 15     | 39:09 | 2019-12-23 15: | 39:09                 | 0.0      | 16 |
| F | Rows proce | ssed                                                                | Counter |               | 58                |       |                |                       |          |    |
| - | 500001     |                                                                     |         |               |                   |       |                |                       |          |    |

Informacja o statusie danego snapu zawarta jest w kolumnie Status. W przypadku gdy proces monitoring przebiega prawidłowo w kolumnie zaprezentowana jest zielona kropka.

W przypadku gdy jeden z kroków procedury monitorującej nie został wykonany, lub został przerwany a krok którego dotyczy nie jest krytyczny, to użytkownik otrzymuje informacje o powodzie przerwania kroku oraz status całego snapu prezentowany jest pomarańczowym kolorem.

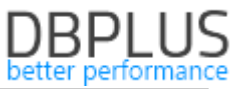

| Procedure statistics Procedure Errors                                                        |                                                                                      |         |                          |                                                                                                    |                                    |                                                   |                  |                  |                 |                 |                |                |                     |   |
|----------------------------------------------------------------------------------------------|--------------------------------------------------------------------------------------|---------|--------------------------|----------------------------------------------------------------------------------------------------|------------------------------------|---------------------------------------------------|------------------|------------------|-----------------|-----------------|----------------|----------------|---------------------|---|
| Date from: 2019/12/2                                                                         | to: 2019/12/2                                                                        | 3       |                          |                                                                                                    |                                    |                                                   |                  |                  |                 |                 |                |                | Refresh             |   |
| DBPLUS PROCEDURE STAT                                                                        | ISTICS                                                                               |         |                          |                                                                                                    |                                    |                                                   |                  |                  |                 |                 |                |                |                     |   |
| Snap procedure run ti                                                                        | me                                                                                   |         | Snap d                   | etails at 2019-12-23 14:06:2                                                                                       | 23                                 |                                                   |                  |                  |                 |                 |                |                |                     |   |
| Date                                                                                         | Work time<br>[Seconds]                                                               | Status  | INTERNA                  | PROCEDURES RUN TIME                                                                                                |                                    |                                                   |                  |                  |                 |                 |                |                |                     |   |
| 2019-12-23 16:08:03                                                                          | 0                                                                                    | running | ▲ Step                   |                                                                                                    | 1                                  | Procedure                                         |                  |                  | Start           | End             | Dura<br>(Sec   | tion<br>conds] | Status              |   |
| 2019-12-23 15:52:49                                                                          | 1                                                                                    | •       | 1                        | Check last database restart                                                                                        |                                    |                                                   |                  | 2019             | -12-23 14:06:23 | 2019-12-23 14:0 | 6:23           | 0              | •                   | ^ |
| 2019-12-23 15:37:36                                                                          | 223 1537 36 1 • 2 Wate events statistics 2019-1223 14.0623 2019-1223 14.0623 0.047 • |         |                          |                                                                                                    |                                    |                                                   |                  |                  |                 |                 |                |                |                     |   |
| 2019-12-23 15:22:23                                                                          | 4                                                                                    | •       | 3                        | Latches statistics                                                                                                 |                                    |                                                   |                  | 2019             | -12-23 14:06:23 | 2019-12-23 14:0 | 6:23           | 0.031          | •                   |   |
| 2019-12-23 15:07:09                                                                          | 2                                                                                    | •       | 4                        | Operating system information                                                                                       |                                    |                                                   |                  | 2019             | -12-23 14:06:23 | 2019-12-23 14:0 | 6:23           | 0.016          | •                   |   |
| 2019-12-23 14:51:56                                                                          | 1                                                                                    | •       | 5                        | 5 Query statistics (queries,procedures) including sql text and plans 2019-12-23 14:06:23 2019-12-23 14:06:23 0.671 |                                    |                                                   |                  |                  |                 |                 |                |                |                     |   |
| 2019-12-23 14:36:43                                                                          | 1                                                                                    | •       | 6                        | Database size (total, used, free s                                                                                 | space)                             |                                                   |                  | 2019             | -12-23 14:06:23 | 2019-12-23 14:  | 4:45           | 501.122        | •                   |   |
| 2019-12-23 14:21:29                                                                          | 4                                                                                    | •       | 7                        | I/O operation statistics                                                                                           |                                    |                                                   |                  | 2019             | -12-23 14:14:45 | 2019-12-23 14:  | 4:45           | 0.281          | •                   |   |
| 2019-12-23 14:06:23                                                                          | 503                                                                                  | •       | 8                        | Memory informations (SGA inclu                                                                                     | uding shared pool, db cache size)  |                                                   |                  | 2019             | -12-23 14:14:45 | 2019-12-23 14:  | 4:45           | 0.125          | •                   |   |
| 2019-12-23 13:51:10                                                                          | 1                                                                                    | •       | 5                        | Merge Query statistics to day vie                                                                                  | ew                                 |                                                   |                  | 2019             | -12-23 14:14:45 | 2019-12-23 14:  | 4:45           | 0.078          | •                   |   |
| 2019-12-23 13:35:56                                                                          | 1                                                                                    | •       | 10                       | Merge I/O operations to day view                                                                                   | W                                  |                                                   |                  | 2019             | -12-23 14:14:45 | 2019-12-23 14:  | 4:45           | 0.031          | •                   |   |
| 2019-12-23 13:20:43                                                                          | 4                                                                                    | •       | 11                       | Parameters informations                                                                                            |                                    |                                                   |                  | 2019             | -12-23 14:14:45 | 2019-12-23 14:  | 4:45           | 0.062          | •                   | - |
| 2019-12-23 13:05:30                                                                          | 1                                                                                    | •       | DETAILS                  | OR INTERNAL PROCEDURE: DAT                                                                                         | TABASE SIZE (TOTAL, USED, FREE S   | SPACE)                                            |                  |                  |                 |                 |                |                |                     |   |
| 2019-12-23 12:50:16                                                                          | 1                                                                                    | •       |                          |                                                                                                    | Statistics                         |                                                   | Туре             | Counter value    | Start           |                 | ind            | Timer D        | Duration<br>econds] |   |
| 2019-12-23 12:35:03                                                                          | 1                                                                                    | •       | Read data                |                                                                                                    |                                    |                                                   | Timer            |                  | 2019-12-23 14   | :06:23          |                |                |                     | 0 |
| 2019-12-23 12:19:49                                                                          | 4                                                                                    | •       | Write data               |                                                                                                    |                                    |                                                   | Timer            |                  |                 |                 |                |                |                     | 0 |
| 2019-12-23 12:04:42                                                                          | 404                                                                                  | •       | Raws processed Counter 0 |                                                                                                    |                                    |                                                   |                  |                  |                 |                 |                |                |                     |   |
| 2019-12-23 11:49:29                                                                          | 1                                                                                    | •       |                          |                                                                                                    |                                    |                                                   |                  |                  |                 |                 |                |                |                     |   |
| 2019-12-23 11:34:16 e enson Locis For selected step: banalase size (rotal, used, Free stace) |                                                                                      |         |                          |                                                                                                    |                                    |                                                   |                  |                  |                 |                 |                |                |                     |   |
| 2019-12-23 11:19:02                                                                          | 4                                                                                    | •       | - Dat                    | 2                                                                                                    |                                    | Log messa                                         | ige              |                  |                 |                 |                |                |                     |   |
| Average time                                                                                 | 55                                                                                   |         | 2019-12-23               | 14:14:45 Error reported in folio                                                                                   | owing program: StandardSnap: Catcl | hIODBSize. Execution for query SELECT /*+ ALL_ROV | VS */ file_id, r | wi(Sum(bytes),0) | bytes FROM DB/  | A_free_space GR | OUP BY file_id | timeout-ed     | J at DBPLU          | J |
| Min time                                                                                     | 0                                                                                    |         |                          |                                                                                                    |                                    |                                                   |                  |                  |                 |                 |                | _              | _                   | 1 |

W przypadku gdy nastąpił problem z połączeniem w momencie wykonywania procedury monitoringu lub problem dotyczył krytycznego kroku dla danej procedury, to informacja o statusie zapisane jest kolorem czerwonym.

| DBPLUS PROCEDURE STA | TISTICS              |        |                     |                                                                                                    |                       |                         |                             |
|----------------------|----------------------|--------|---------------------|----------------------------------------------------------------------------------------------------|-----------------------|-------------------------|-----------------------------|
| Snap procedure run t | ime                  |        | Snap details at :   | 2019-12-23 16:15:00                                                                                                    |                       |                         |                             |
| Date                 | Work time  [Seconds] | Status | INTERNAL PROCED     | JRES RUN TIME                                                                                                    |                       |                         |                             |
| 2019-12-23 16:15:00  |                      | •      | ▲ Step              | Procedure                                                                                                    | Start                 | End                     | Duration Status             |
| 2019-12-23 16:00:00  |                      | •      | 1 No any st         | eps executed for specified snapshot                                                                                                |                       |                         | 0 •                         |
| 2019-12-23 15:45:00  |                      | •      |                     |                                                                                                    |                       |                         |                             |
| 2019-12-23 15:30:00  |                      | •      |                     |                                                                                                    |                       |                         |                             |
| 2019-12-23 15:15:00  |                      | •      |                     |                                                                                                    |                       |                         |                             |
| 2019-12-23 15:00:00  |                      | •      |                     |                                                                                                    |                       |                         |                             |
| 2019-12-23 14:45:00  |                      | •      |                     |                                                                                                    |                       |                         |                             |
| 2019-12-23 14:30:00  |                      | •      |                     |                                                                                                    |                       |                         |                             |
| 2019-12-23 14:15:00  |                      | •      |                     |                                                                                                    |                       |                         |                             |
| 2019-12-23 14:00:00  |                      | •      |                     |                                                                                                    |                       |                         |                             |
| 2019-12-23 13:45:00  |                      | •      |                     |                                                                                                    |                       |                         |                             |
| 2019-12-23 13:30:00  |                      | •      |                     |                                                                                                    |                       |                         |                             |
| 2019-12-23 13:15:00  |                      | •      | DETAILS FOR INTER   | NAL PROCEDURE                                                                                                    |                       |                         |                             |
| 2019-12-23 13:00:00  |                      | •      |                     | Statistics Type Counter value                                                                                                    | s Start               | End                     | Timer Duration<br>[Seconds] |
| 2019-12-23 12:45:00  |                      | •      |                     | Please select internal procedure                                                                                                   |                       |                         |                             |
| 2019-12-23 12:30:00  |                      | •      |                     |                                                                                                    |                       |                         |                             |
| 2019-12-23 12:15:00  |                      | •      |                     |                                                                                                    |                       |                         |                             |
| 2019-12-23 12:00:00  |                      | •      |                     |                                                                                                    |                       |                         |                             |
| 2019-12-23 11:45:00  |                      | •      | ERROR LOGS FOR S    | ELECTED SNAPSHOT                                                                                                    |                       |                         |                             |
| 2019-12-23 11:30:00  |                      | •      | Date                | Log message                                                                                                    |                       |                         |                             |
| Average time         | 0                    |        | 2019-12-23 16:10:03 | Error reported in tollowing program: SessionsUndoLockSort: SnapRunnerLocks.Run. ORA-12541: TNS: No listener at OracleInternal.Conn | ctionPool.PoolManager | '3.Get(ConnectionString | g csWithDiffOrNewPwd,       |
| Min time<br>Max time | 0                    | -      | 2019-12-23 16:10:05 | Error reported in following program: Dashboard: SnapRunner.DashboardSnapQueries. ORA-12541: TNS: No listener at DBPLUS.Catcher.ft  | cade.SQLFacadeDash    | aoard.DashboardSnapC    | Jueries(Boolean deleteOI    |
| Count snaps          | 65                   |        | 2019-12-23 16:10:34 | Error reported in following program: SessionsUndoLockSort: SnapRunnerLocks.Run. ORA-12541: TNS: No listener at OracleInternal.Conn | ctionPool.PoolManager | '3.Get(ConnectionString | g csWithDiffOrNewPwd,       |

W przypadku gdy procedura monitorująca jest w trakcie wykonywania, to informacja ta widoczna jest w polu status (running), jak również widoczny jest przycisk Online steps refresh, po którego kliknięciu odświeżają się informacje dotyczące postępów procedury monitorującej.

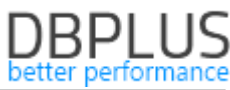

| III Procedure statistics | Procedure Errors  |           |             |                      |                                                   |              |             |               |                   |                     |                       |                  |
|--------------------------|-------------------|-----------|-------------|----------------------|---------------------------------------------------|--------------|-------------|---------------|-------------------|---------------------|-----------------------|------------------|
| Date from: 2019/12/2     | 24 to: 2019/12/24 | 4         |             |                      |                                                   |              |             |               |                   |                     | F                     | Refresh          |
| DBPLUS PROCEDURE STAT    | ISTICS            |           |             |                      |                                                   |              |             |               |                   | _                   |                       |                  |
| Snap procedure run ti    | ime               |           | Snap de     | letails at 2019-1    | 12-24 10:28:11 with selected currently e          | xecuted step |             |               |                   |                     | Online steps          | refresh          |
| Date                     | Work time         | Status    | INTERNAL    | L PROCEDURES R       | RUN TIME                                          |              |             |               |                   |                     |                       |                  |
| 2019-12-24 10:28:11      | 7                 | e running | step        |                      |                                                   | Procedure    |             |               | Start             | End                 | Duration<br>[Seconds] | Status           |
| 2019-12-24 10:12:59      | 36                | •         | 1           | 1 Check last datab   | base restart                                      |              |             | 20            | 19-12-24 10:28:11 | 2019-12-24 10:28:11 | (                     | •                |
| 2019-12-24 09:57:46      | 72                | •         | 2           | 2 Waits events stat  | itistics                                          |              |             | 20            | 19-12-24 10:28:11 | 2019-12-24 10:28:16 | 5.444                 | 1 •              |
| 2019-12-24 09:42:34      | 35                | •         | 3           | 3 Latches statistics | s                                                 |              |             | 20            | 19-12-24 10:28:16 | 2019-12-24 10:28:17 | 0.234                 | 1 •              |
| 2019-12-24 09:27:21      | 34                | •         | 4           | 4 Operating system   | m information                                     |              |             | 20            | 19-12-24 10:28:17 | 2019-12-24 10:28:17 | 0.04                  | 7 •              |
| 2019-12-24 09:12:09      | 33                | •         | 5           | 5 Query statistics ( | (queries,procedures) including sql text and plans |              |             | 20            | 19-12-24 10:28:17 |                     | 0.85                  | 3                |
| 2019-12-24 08:56:57      | 61                | •         |             |                      |                                                   |              |             |               |                   |                     |                       |                  |
| 2019-12-24 08:41:42      | 36                | •         |             |                      |                                                   |              |             |               |                   |                     |                       |                  |
| 2019-12-24 08:26:29      | 45                | •         |             |                      |                                                   |              |             |               |                   |                     |                       |                  |
| 2019-12-24 08:11:16      | 32                | •         |             |                      |                                                   |              |             |               |                   |                     |                       |                  |
| 2019-12-24 07:56:03      | 65                | •         |             |                      |                                                   |              |             |               |                   |                     |                       |                  |
| 2019-12-24 07:40:51      | 30                | •         |             |                      |                                                   |              |             |               |                   |                     |                       |                  |
| 2019-12-24 07:25:38      | 34                | •         | DETAILS F   | FOR INTERNAL PR      | ROCEDURE: WAITS EVENTS STATISTICS                 |              |             |               |                   |                     |                       |                  |
| 2019-12-24 07:10:25      | 31                | •         |             |                      | Statistics                                        |              | Туре        | Counter value | Start             | End                 | Timer Di<br>[Sec      | uration<br>onds] |
| 2019-12-24 06:55:13      | 60                | •         | Read data   |                      |                                                   |              | Timer       |               | 2019-12-24 10:28  | 11 2019-12-24 10:28 | 16                    | 0                |
| 2019-12-24 06:40:00      | 29                | •         | Write data  |                      |                                                   |              | Timer       |               | 2019-12-24 10:28  | 16 2019-12-24 10:28 | 16                    | 0                |
| 2019-12-24 06:24:47      | 32                | •         | Rows proces | essed                |                                                   |              | Counter     | 6             | 2                 |                     |                       |                  |
| 2019-12-24 06:09:34      | 38                | •         |             |                      |                                                   |              |             |               |                   |                     |                       |                  |
| 2019-12-24 05:54:21      | 45                | •         | ERROR LC    | OGS FOR SELECT       | TED STEP: WAITS EVENTS STATISTICS                 |              |             |               |                   |                     |                       |                  |
| 2019-12-24 05:39:09      | 84                | •         | • Date      | te                   |                                                   |              | Log message |               |                   |                     |                       |                  |

Dodatkowo wszystkie problemy dotyczące procedury monitoringu dostępne są w formie listy na zakładce Procedure Errors.

Informacje dotyczącej procedury monitorującej zawarte są również w postaci pliku na serwerze aplikacyjnym. Plik zawiera informacje o ostatnim snap wykonywanym na danej bazie danych. Plik znajduje się w folderze: C:\ProgramData\DBPLUS\DPM.Postgres.Web\Snap

Każdy z plików oznaczony jest cyfrą przypisaną do bazy danych w momencie włączenia do monitoringu (tabela dbplus\_central\_servers w schemacie DBPLUS w bazie repozytorium).

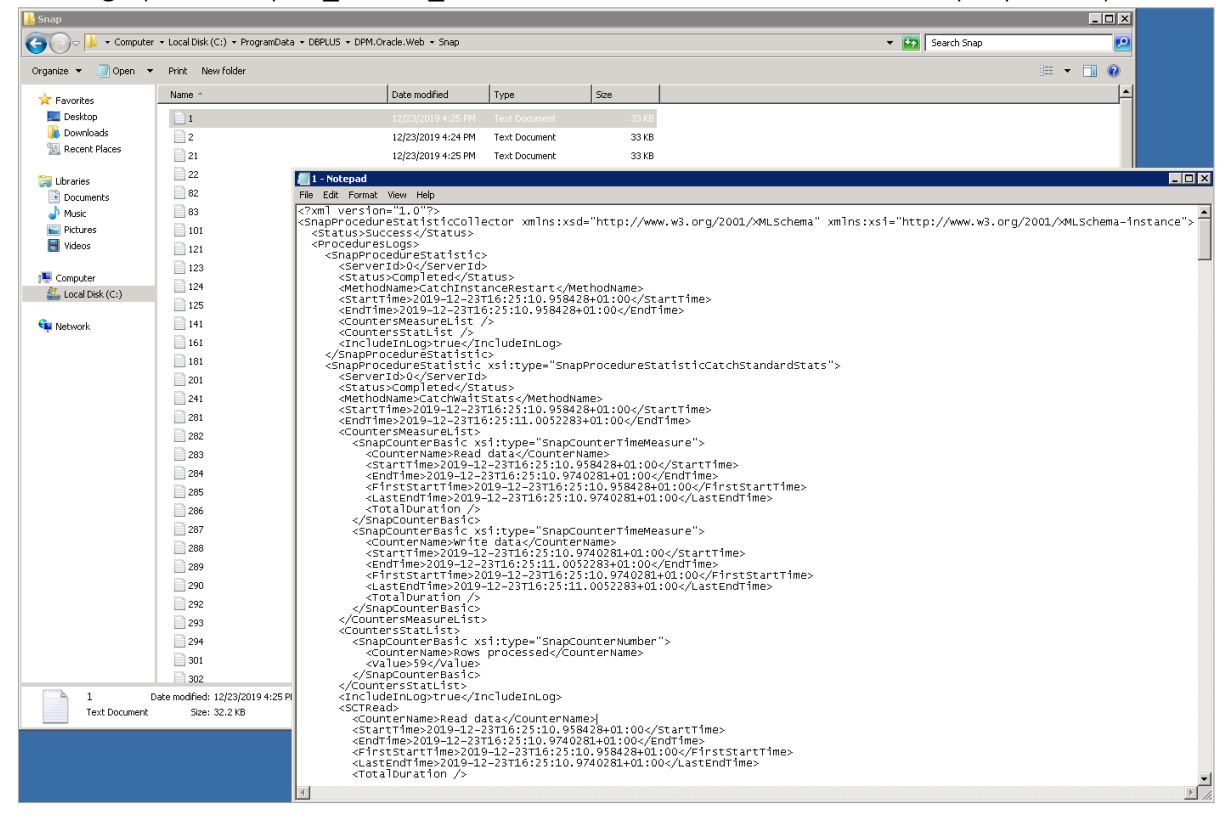

# 1.5.6.2 Proces kasujący dane historyczne

Kolejna zmiana polega na wydzieleniu procesu kasującego dane historyczne. Aplikacja Performance Monitor w zależności od parametru KEEP\_SNAPSHOT\_HISTORY\_DAYS (ustawienie w menu Settings) usuwa dane historyczne – starsze niż ilość dni w parametrze. Usuwane są dane szczegółowe (zbierane co 15 minut). Dane zagregowane za cały dzień nie są nigdy usuwane i są przechowywane przez cały okres monitoringu.

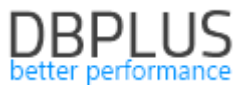

Proces usuwania danych szczegółowych jest również monitorowany. Proces uruchamiany jest co snap (15 minut). Szczegóły na temat procesu dostępne są w menu głównym Servers monitor > Logs w zakładce Deletion procedurę runtime.

Na stronie zapisane są informacje o całkowitym czasie trwania całej procedury, oraz o czasie poszczególnych składowych i ilości usuniętych rekordów z dedykowanych tabel ze schematu DBPLUS w bazie danych repozytorium.

| III Logs overview Dele | Logi overview Deletion procedure runtime |        |    |         |                                          |                     |                     |                       |              |         |  |
|------------------------|------------------------------------------|--------|----|---------|------------------------------------------|---------------------|---------------------|-----------------------|--------------|---------|--|
| Date from: 2019/12/2   | 3 10: 🗐 2019/12/24                       | 4      |    |         |                                          |                     |                     |                       |              | Refresh |  |
| DELETION PROCEDURE RU  | ELETON PROCEDURE RUNTIME                 |        |    |         |                                          |                     |                     |                       |              |         |  |
| Procedure run time     |                                          |        |    | Snap d  | eletion details at 2019-12-24 11:12:13   |                     |                     |                       |              |         |  |
| Date -                 | Work time<br>[Seconds]                   | Status |    | INTERNA | L STEPS STATISTICS                       |                     |                     |                       |              |         |  |
| 2019-12-24 11:42:39    | 14                                       | •      | ^  | Step -  | Procedure                                | Start               | End                 | Duration<br>[Seconds] | Deleted rows | Status  |  |
| 2019-12-24 11:27:26    | 13                                       | •      |    | 1       | DeletionSettings                         | 2019-12-24 11:12:13 | 2019-12-24 11:12:14 | 0.468                 |              | •       |  |
| 2019-12-24 11:12:13    | 21                                       | •      |    | 2       | Delete dbplus_erriog                     | 2019-12-24 11:12:14 | 2019-12-24 11:12:14 | 0                     | 0            | •       |  |
| 2019-12-24 10:57:00    | 15                                       | •      |    | 3       | Delete dbplus_alert_mails                | 2019-12-24 11:12:14 | 2019-12-24 11:12:14 | 0                     | 2            | •       |  |
| 2019-12-24 10:41:47    | 18                                       | •      |    | 4       | Delete dbplus_tab4_log                   | 2019-12-24 11:12:14 | 2019-12-24 11:12:14 | 0.016                 | 0            | •       |  |
| 2019-12-24 10:26:34    | 17                                       | •      |    | 5       | Delete dbplus_tab_catcher                | 2019-12-24 11:12:14 | 2019-12-24 11:12:14 | 0                     | 1            | •       |  |
| 2019-12-24 10:11:21    | 15                                       | •      |    | 6       | Delete snap table: dbplus_tab4           | 2019-12-24 11:12:14 | 2019-12-24 11:12:16 | 2.371                 | 5 000        | •       |  |
| 2019-12-24 09:56:08    | 16                                       | •      |    | 7       | Delete snap table: dbplus_tab2           | 2019-12-24 11:12:16 | 2019-12-24 11:12:16 | 0.156                 | 4 144        | •       |  |
| 2019-12-24 09:40:55    | 13                                       | •      | а. | 8       | Delete snap table: dbplus_tab17          | 2019-12-24 11:12:16 | 2019-12-24 11:12:16 | 0.047                 | 2 609        | •       |  |
| 2019-12-24 09:25:42    | 14                                       | •      |    | 9       | Delete snap table: dbplus_tab18          | 2019-12-24 11:12:16 | 2019-12-24 11:12:17 | 0.577                 | 27 078       | •       |  |
| 2019-12-24 09:10:29    | 17                                       | •      |    | 10      | Delete snap table: dbplus_tab19          | 2019-12-24 11:12:17 | 2019-12-24 11:12:18 | 1.357                 | 9 637        | •       |  |
| 2019-12-24 08:55:13    | 11                                       | •      |    | 11      | Delete snap table: dbplus_tab16          | 2019-12-24 11:12:18 | 2019-12-24 11:12:18 | 0.016                 | 0            | •       |  |
| 2019-12-24 08:40:00    | 13                                       | •      |    | 12      | Delete snap table: dbplus_tab18_rowc     | 2019-12-24 11:12:18 | 2019-12-24 11:12:18 | 0.109                 | 2 471        | •       |  |
| 2019-12-24 08:24:46    | 16                                       | •      |    | 13      | Delete snap table: dbplus_tab4_inspect   | 2019-12-24 11:12:18 | 2019-12-24 11:12:18 | 0                     | 0            | •       |  |
| 2019-12-24 08:09:34    | 18                                       | •      |    | 14      | Delete snap table: dbplus_tab_reason_log | 2019-12-24 11:12:18 | 2019-12-24 11:12:18 | 0.047                 | 918          | •       |  |
| 2019-12-24 07:54:21    | 15                                       | •      |    | 15      | Delete snap table: dbplus_snaps_tab1     | 2019-12-24 11:12:18 | 2019-12-24 11:12:18 | 0                     | 0            | •       |  |

# 1.5.7 Informacja o nowych wersjach aplikacji

Od wersji aplikacji 2020.1 informacja o dostępnych nowych wersjach aplikacji DBPLUS Performance Monitor będzie również widoczna z poziomu przeglądarki użytkownika. W przypadku udostepnienia nowej wersji aplikacji informacja o tym zostanie wyświetlona na ekranie głównym Dashboard. Po kliknięciu w przycisk użytkownik otrzyma informacje o zmianach zawartych w nowej wersji oraz otrzyma możliwość pobrania programu instalatora.

| DBPIUS Performance M | Ionitor for ORACLE        |           |                  |                                    |                            | New version available                    |
|----------------------|---------------------------|-----------|------------------|------------------------------------|----------------------------|------------------------------------------|
| Dashboard            | Oracle dashboard monitor  |           |                  | Seconds to next refresh: 11 ALL DA | TABASES - Toggle view: 🗃 🔳 |                                          |
|                      | SUMMARY FOR ALL DATABASES |           |                  |                                    |                            | - 2                                      |
|                      |                           |           |                  | Summary of Waits                   | Summary of IO Waits        | Summary of Lock Waits .                  |
|                      | 20                        | 45        | 15               | aso an                             | ( and a constant           | (ALAR ALAR ALAR ALAR ALAR ALAR ALAR ALAR |
|                      | 29                        | 45        | 45               |                                    |                            |                                          |
|                      | Servers                   | Databases | Active Databases | \$ 55,06                           | 39,39                      | 1,07                                     |
|                      |                           |           |                  |                                    |                            |                                          |

Przycisk domyślnie będzie widoczny dla wszystkich użytkowników, w przypadku chęci ograniczenia widoczności przycisku, można to zrobić wyłączając w menu Configuration >Security dostep do danej funkcjonalności (wymaga włączonej opcji Security na wartość "ON").